## How to change the Guest Check In message

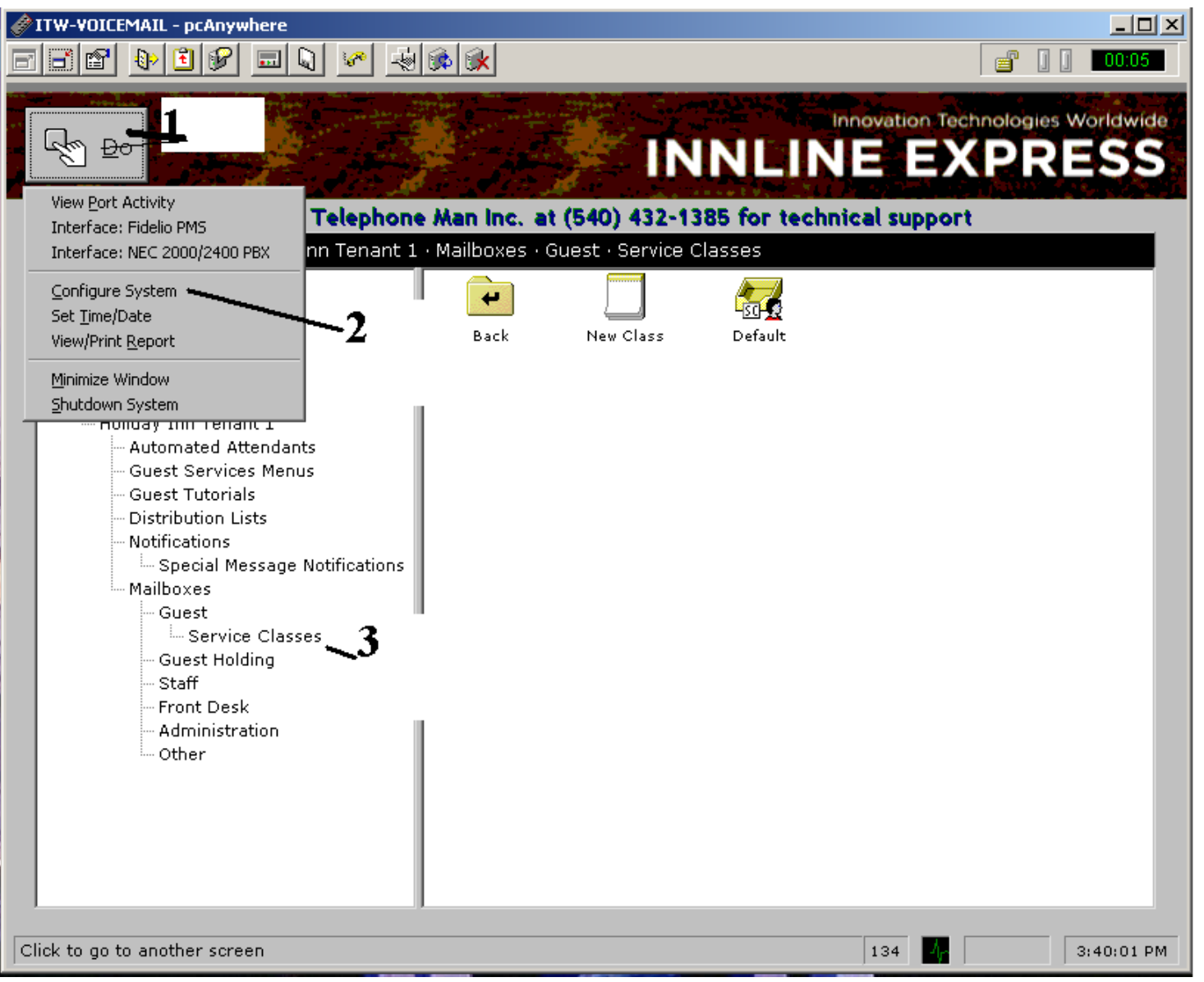

- 1<sup>st</sup> Click on the Do button
- 2<sup>nd</sup> Click on Configure System in the drop down menu.
- 3<sup>rd</sup> Click on Service Classes from the on screen menu

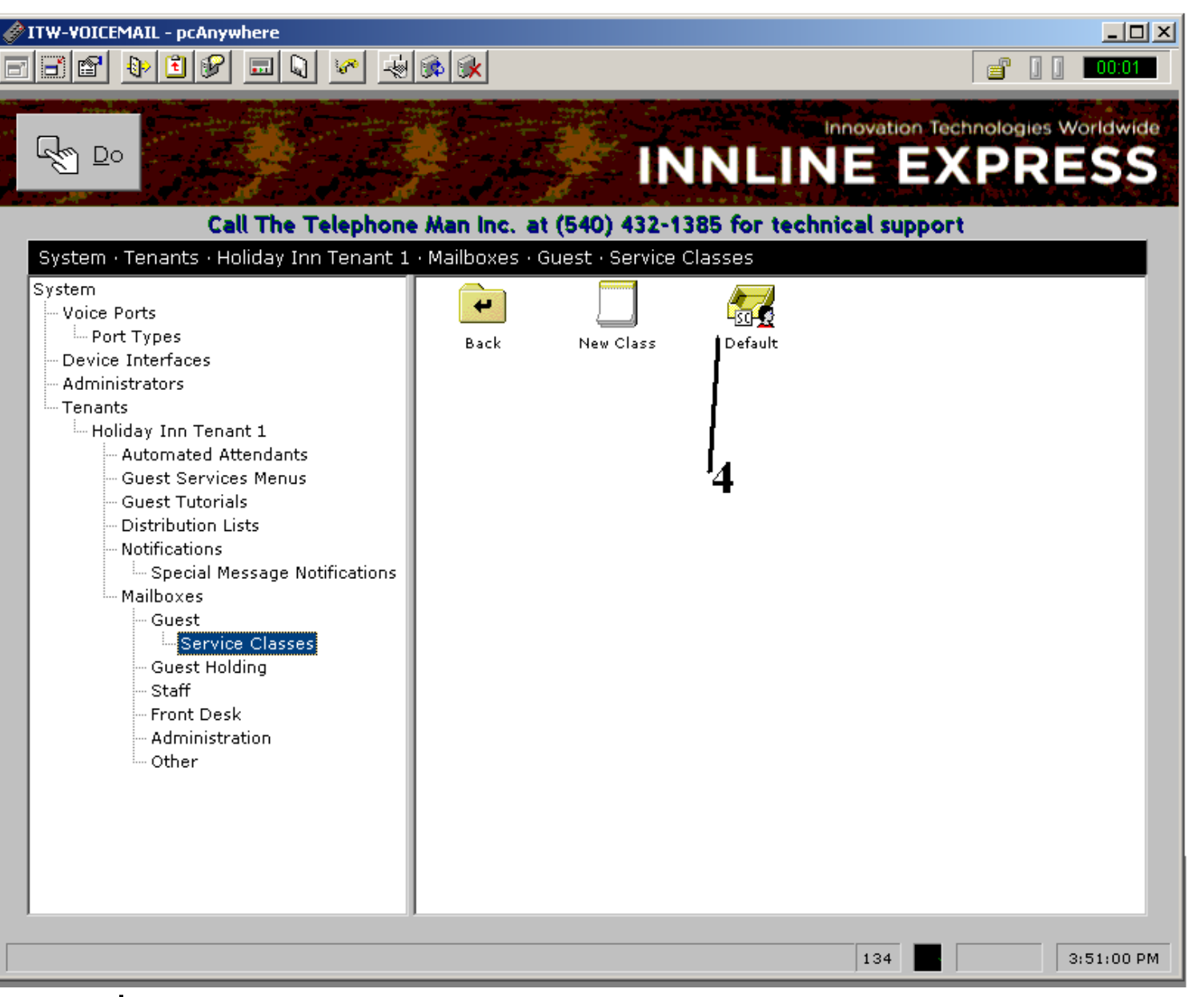

4<sup>th</sup> Double click on the Default Icon

| 🔗 ITW-VOICEMAIL - pcAnywhere                                                                                                    | . D ×     |
|----------------------------------------------------------------------------------------------------|-----------|
|                                                                                                    | ):07      |
| Default (1)                                                                                                    | wide<br>S |
| System General Fax Messages Automatic Messages Phone Numbers   Voice Ports Port Types Messages to be automatically delivered to guests   Device Interfac Check In Message: 1 GMSGCI 1   Administrators Comfort Message: 1 GMSGCI 1   Holiday Inn Automat Guest Se Guest TL   Distribut Notificati Spec * requires supported PMS interface or use of manual check-in procedure   * requires supported PMS interface supporting check-out date * requires supported PMS interface supporting check-out date |           |
| Gues<br>Staff<br>Front-cosm<br>Administration<br>Other                                                                                                    |           |
| 134 3:42:                                                                                                    | 20 PM     |

 5<sup>th</sup> click on the audio icon next to the check in message file name GMSGCI

| Opfault (1) Service Class Name: Default   System General Fax Messages Automatic Messages Phone Numbers   System General Fax Messages Automatic Messages Phone Numbers   System Me Edit GMSGCL   Port Types Canguage   Device Interface Famerican English 2   Holiday Inn Guest St   Guest St Soript   This is the front desk. Our general manager and<br>entire staff would like to welcome you. Please<br>let use know if there is anything we can do to<br>mailboxe   Guest<br>Staff Guest<br>Staff   Guest<br>Staff Guest<br>Staff   Guest<br>Staff Guest<br>Staff |    |
|----------------------------------------------------------------------------------------------------|----|
| 134 3:43:11 F                                                                                                    | PM |

• 6<sup>th</sup> click on the Dial icon.

| 🔗 ITW-YOICEMAIL - pcAnywhere                                                                                                    |                                                                                                    |
|----------------------------------------------------------------------------------------------------|----------------------------------------------------------------------------------------------------|
|                                                                                                    |                                                                                                    |
| Default (1)   Service Class Name: Default   System • Tenants General   Fax Messages Automatic Messages   Phone Numbers                                                                                                    | Innovation Technologies Worldwide                                                                                                    |
| System Me Edit GMSGCI   Voice Ports Language   Device Interfac American English 2   Administrators American English 2   Tenants Script   Holiday Inn Script   Guest Se Guest Tu   Guest Tu Dial Play/Record Extension   Distribut Starting with | Dial<br>Enter the Extension Number that you would like to do the<br>recording from In this box. (Best If use phone next to<br>phone system.)                                                                                                    |
| Motificati<br>Spec<br>Mailboxe<br>Sug<br>Gues<br>Staff<br>Front<br>Officati<br>Staying with<br>OK<br>Cancel<br>OK<br>Once you enter the<br>extension.                                                                                           | Clear Clear |
|                                                                                                    | 134 3:44:03 PM                                                                                                    |

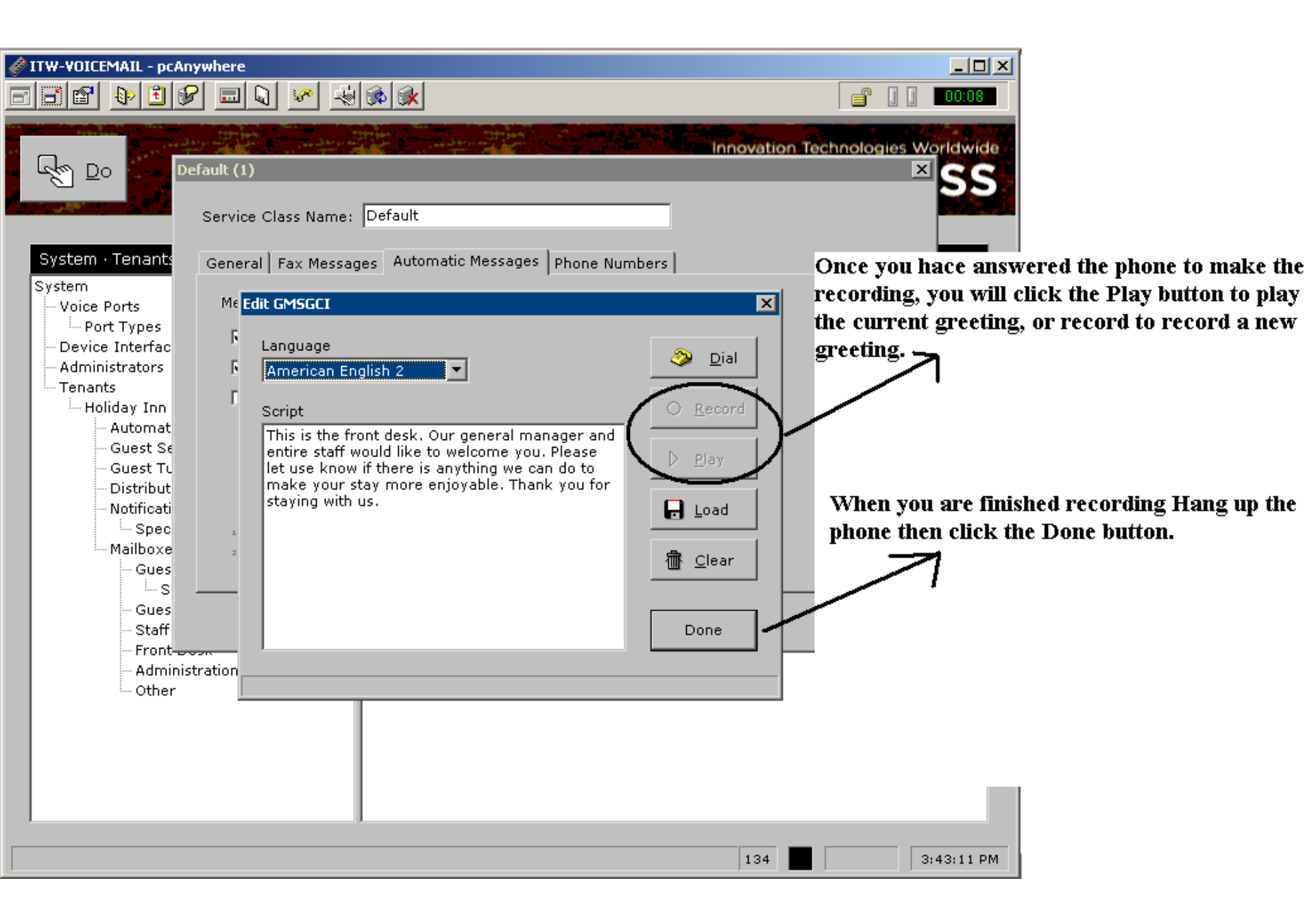

 At this point you are done, The voicemail computer will blank the screen within 15 minutes after you complete this.